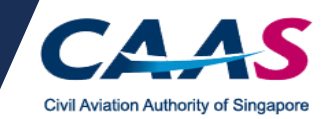

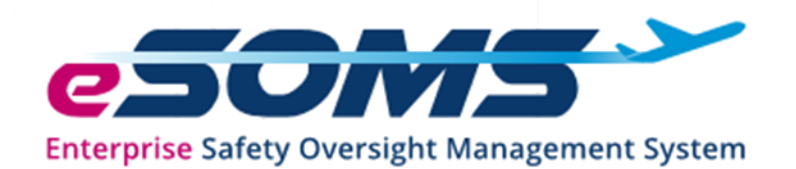

# **USER GUIDE**

## LOGIN INSTRUCTIONS FOR UNMANNED AIRCRAFT PERMIT APPLICATIONS

Version 1.0

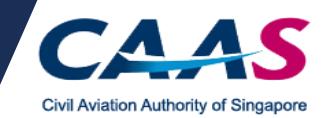

### **Table of Contents**

| Section A: Login Methods                                                      | 3 |
|-------------------------------------------------------------------------------|---|
| Section B: Login for New Applicants                                           | 4 |
| Section C: Login for Existing Applicants (An existing Operator Permit holder) | 5 |
| Annex A: Creating CorpPass User Account & Assigning Digital Service Access    | 6 |

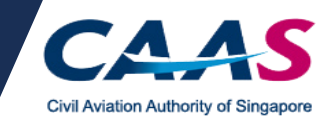

#### Section A: Login Methods

Two factor authentication (2FA) via SMS one-time password is required when logging in to eSOMS. To cater to local and foreign individual and organisation applicants, applicants can login to eSOMS via one of the following 2FA login methods as shown in the table below:

| Login Methods | Applicant Type                           | Examples                                                                                                    |
|---------------|------------------------------------------|----------------------------------------------------------------------------------------------------|
| SingPass      | Individuals                              | Singapore Citizens, Permanent Residents, Pass and Work Permit Holders                                                                                 |
| CorpPass      | Organisations                            | Singapore Entities with Unique Entity Number (UEN) issued by<br>Accounting and Corporate Regulatory Authority (ACRA) or other UEN-<br>issuance agency |
| eSOMS         | Foreign Individuals<br>and Organisations | Individuals who do not have SingPass or Organisations located outside of Singapore                                                                    |

Please take note of your 'Applicant Type', and to login via the correct login method.

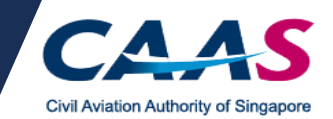

#### Section B: Login for New Applicants

1. If you are not an existing Operator Permit holder, and have <u>not registered your UA</u>, please apply for the Operator Permit by selecting the option as shown below instead of logging in.

Note: An account will be created upon successful application submission.

| Apply<br>for Approval/Permit<br>Ready to apply for an approval/permit? | Make<br>Payment<br>Have an outstanding invoice or payment | Enterprise Salety Oversight Management System<br>For existing account holders, please login using one<br>the following methods: |
|------------------------------------------------------------------------|-----------------------------------------------------------|----------------------------------------------------------------------------------------------------|
| Submit your application here.                                          | advice? Click here to make payment.                       | SingPass Login                                                                                                    |
|                                                                        | EQ Approval/Permit Holders                                | CorpPass Login                                                                                                    |
| Not sure what approval/permit to apply for?                            | Click here to view approval/permit holders.               | →] eSOMSPass Login                                                                                                    |

2. If you are not an existing Operator Permit holder, but have <u>registered your UA</u>, please login to eSOMS using the same login method for the registration of your UA.

| Apply                                                                   | Make                                                                          | Enterprise Safety Oversight Management System    |
|-------------------------------------------------------------------------|-------------------------------------------------------------------------------|--------------------------------------------------|
| for Approval/Permit                                                     | Payment                                                                       | For existing account holders, please login using |
| Ready to apply for an approval/permit?<br>Submit your application here. | Have an outstanding invoice or payment<br>advice? Click here to make payment. | the following methods.                           |
| x x x y z - /x - /                                                      |                                                                               | SingPass Login                                   |
| 🛋 Submit                                                                | 🛋 View                                                                        | CorpPass Login                                   |
| =2 Enquiny                                                              | = QI Approval/Permit Holders                                                  |                                                  |

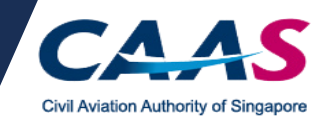

### Section C: Login for Existing Applicants (An existing Operator Permit holder)

If you are an existing Operator Permit holder, please login to eSOMS via the login methods selected during your initial permit application.

| Apply                                       | Make                                                                         | Enterprise Safety Oversight Management System      |
|---------------------------------------------|------------------------------------------------------------------------------|----------------------------------------------------|
| for Approval/Permit                         | Payment                                                                      | For existing account holders, please login using a |
| Ready to apply for an approval/permit?      | Have an outstanding invoice or payment<br>advice? Click here to make payment | cherolowing methods.                               |
|                                             | advice. Cick here to make payment.                                           | SingPass Login                                     |
| Submit                                      | 🛋 View                                                                       | CorpPass Login                                     |
| Enquiry                                     | = Approval/Permit Holders                                                    |                                                    |
| Not sure what approval/permit to apply for? | Click here to view approval/permit holders                                   | - eSOMSPass Login                                  |

Note: If you are a new user who has not access eSOMS before (but your Organisation is an existing Operator Permit holder), please first contact your organisation's system administration to create a user account for you before logging in with your CorpPass account. Refer to Annex A for more information.

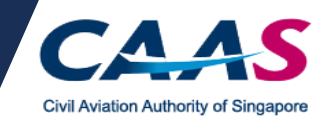

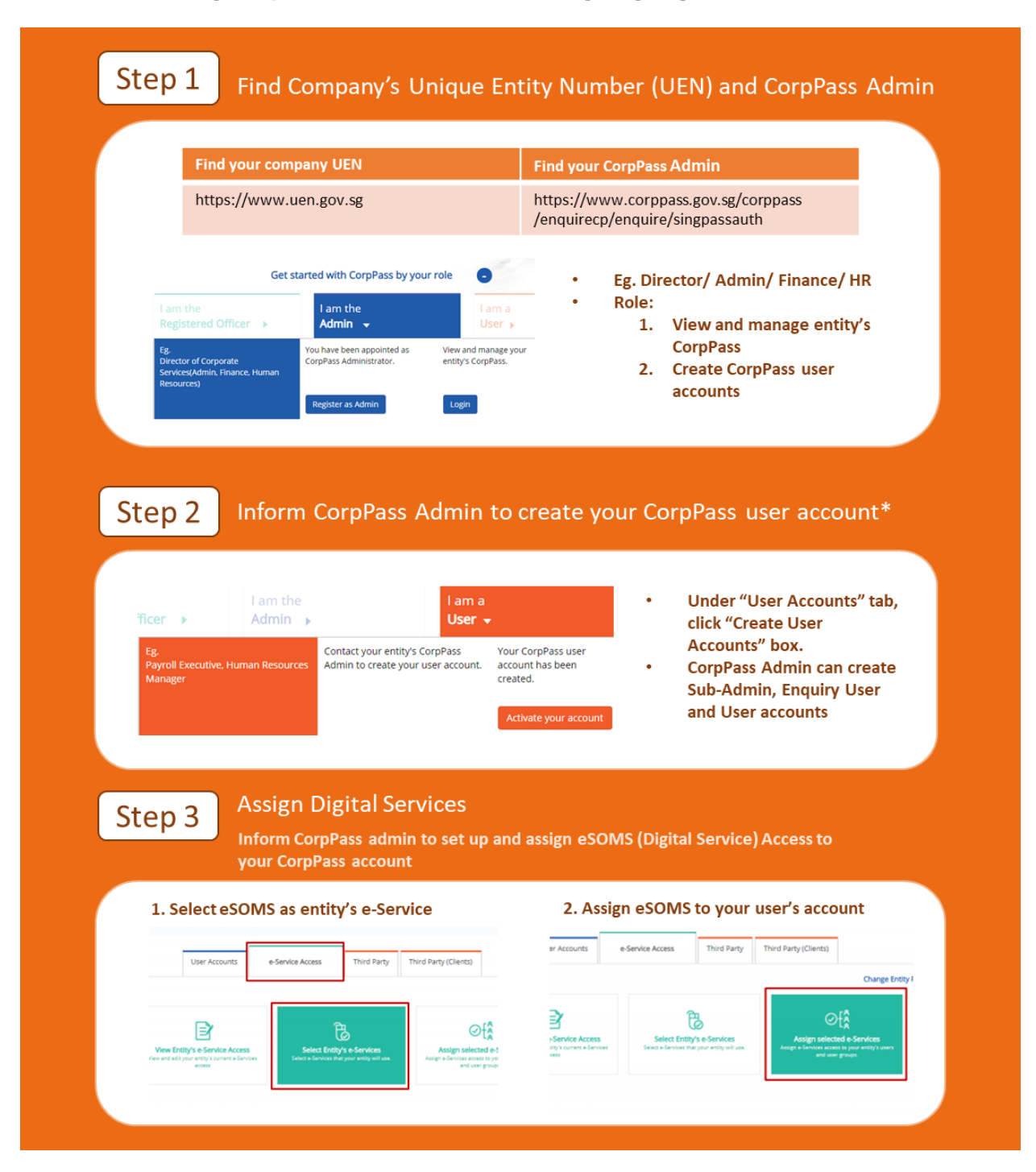

#### Annex A: Creating CorpPass User Account & Assigning Digital Service Access

\* Refer to the user guide (<u>https://www.corppass.gov.sg/corppass/common/userguides</u>) for account creation / assignment of digital services.

For more information on CorpPass, visit <u>https://www.corppass.gov.sg</u>.